# Azure Role-based Access Control (RBAC)

- 1. Create New user blank No Role
- Azure Active Directory
- 2. No Resource group in Azure.
- 3. Add user to Read Access
- 4. Add role assignment

| ≡                                                                                                    |                                                                                                    |                                                                                                    |                                 |                               |                                                          |  |  |  |  |
|----------------------------------------------------------------------------------------------------|----------------------------------------------------------------------------------------------------|----------------------------------------------------------------------------------------------------|---------------------------------|-------------------------------|----------------------------------------------------------|--|--|--|--|
|                                                                                                    | Microsoft Azure 🔎 Search re                                                                                | sources, services, and docs (G+/)                                                                                                    |                                 | i 🖉 🏟 ? 😳                     | trevor@trevorsullivan.net<br>ART OF SHELL                |  |  |  |  |
| Da                                                                                                    | Dashboard > Subscriptions > Trevor Sullivan Subscription                                                   |                                                                                                    |                                 |                               |                                                          |  |  |  |  |
| ጵ                                                                                                    | Trevor Sullivan Subscription   Access control (IAM)         >           Subscription         >             |                                                                                                    |                                 |                               |                                                          |  |  |  |  |
| م                                                                                                    | Search (Ctrl+/) «                                                                                          | + Agd ↓ Download role as                                                                                                    | <b>signments</b>                | s 🖒 Refresh   🗙 Rem           | nove   🛇 Got feedback?                                   |  |  |  |  |
| 0                                                                                                    | Overview                                                                                                   | Add role assignment                                                                                                    |                                 |                               |                                                          |  |  |  |  |
|                                                                                                    | Activity log                                                                                               | Add co-administrator                                                                                                    | e : All Role : All              | Scope : All scopes            | Group by : Role                                          |  |  |  |  |
| - 192                                                                                                    | Access control (IAM)                                                                                       | Add custom role                                                                                                    |                                 |                               |                                                          |  |  |  |  |
|                                                                                                    |                                                                                                    |                                                                                                    |                                 |                               |                                                          |  |  |  |  |
| *                                                                                                    | Tags                                                                                                    | Name                                                                                                    | Туре                            | Role                          | Scope                                                    |  |  |  |  |
| ۲<br>(م                                                                                                    | Tags<br>Diagnose and solve problems                                                                        | Name<br>Owner                                                                                                    | Туре                            | Role                          | Scope                                                    |  |  |  |  |
| ی<br>روم<br>۱                                                                                                    | Tags<br>Diagnose and solve problems<br>Security                                                            | Name Owner Trevor Sullivan trevor@trevorsul                                                                                                    | <b>Type</b><br>User             | Role Owner ①                  | Scope<br>This resource                                   |  |  |  |  |
| *<br>}*<br>*                                                                                                    | Tags<br>Diagnose and solve problems<br>Security<br>Events                                                  | Name       Owner       Ib     Trevor Sullivan<br>trevor@trevorsul       Trevor Sullivan<br>trevor@trevorsul                                                                 | Type<br>User<br>User            | Role<br>Owner ①<br>Owner ①    | Scope This resource Management group (Inhe               |  |  |  |  |
| ی<br>رج<br>ج<br>ده                                                                                                    | Tags<br>Diagnose and solve problems<br>Security<br>Events<br>st Management                                 | Name Owner      Trevor Sullivan     Trevor Sullivan     Trevor Sullivan     Trevor Sullivan     Trevor Sullivan     Trevor Sullivan     Trevor Sullivan     Trevor Sullivan | Type<br>User<br>User            | Role<br>Owner ①<br>Owner ①    | Scope<br>This resource<br>Management group (Inhe         |  |  |  |  |
| ی<br>بی<br>بی<br>ده<br>بی                                                                                                    | Tags Diagnose and solve problems Security Events st Management Cost analysis                               | Name       Owner       1b     Trevor Sullivan<br>trevor@trevorsul       1b     Trevor Sullivan<br>trevor@trevorsul       1b     Trevor Sullivan<br>trevor@trevorsul         | Type<br>User<br>User            | Role<br>Owner ①<br>Owner ①    | Scope<br>This resource<br>Management group (Inhe         |  |  |  |  |
| <ul> <li>(7)</li> <li>(7)</li></ul> | Tags<br>Diagnose and solve problems<br>Security<br>Events<br>st Management<br>Cost analysis<br>Cost alerts | Name       Owner       Ts     Trevor Sullivan<br>trevor@trevorsul       Trevor Sullivan<br>trevor@trevorsul       Reader       Identity not found.<br>Unable to find id     | Type<br>User<br>User<br>Unknown | Role Owner ① Owner ① Reader ① | Scope This resource Management group (Inhe This resource |  |  |  |  |

5. Add Reader access to Subscription

| ≡ Microsoft Azure 🔎 Searc                                                  | h resources, services, and docs (G+/)                       | 🛛 🗗 🧔 🤅 ? 😳 trevor@trevorsullivan.net 💽    |
|----------------------------------------------------------------------------|-------------------------------------------------------------|--------------------------------------------|
| Dashboard > Subscriptions > Trevor S<br>Revor Sullivan Sub<br>Subscription | ullivan Subscription<br>scription   Access control (IAM)    | Add role assignment $\times$               |
| Search (Ctrl+/)     «     Overview                                         | + Add ↓ Download role assignments == E                      | Reader ① V                                 |
| Activity log                                                               | Search by name or e Type : All Role                         | Azure AD user, group, or service principal |
| Access control (IAM)     Tags                                              | 3 items (2 Users, 1 Unknown)           Name         Type    | User assigned managed identity             |
| <ul> <li>Diagnose and solve problems</li> <li>Security</li> </ul>          | Owner                                                       | App Service<br>App Service Deployment Slot |
| Events Cost Management                                                     | Trevor@utevorsu<br>Trevor Sullivan<br>trevor@trevorsul User | Container Instance                         |
| <ul> <li>Cost analysis</li> <li>Cost alerts</li> </ul>                     | Reader                                                      | Data Factory                               |
| ③ Budgets                                                                  | Unable to find id                                           | Data Share Account                         |

6. Verify.

| ■ Microsoft Azure                                                                                |                                                                                                    |                                          | N      | Ģ                     | Q       | ŝ         | ?      | $\odot$   | chris@trevors       | Sullivan.n<br>ART OF SHE |
|--------------------------------------------------------------------------------------------------|----------------------------------------------------------------------------------------------------|------------------------------------------|--------|-----------------------|---------|-----------|--------|-----------|---------------------|--------------------------|
| Home >                                                                                           |                                                                                                    |                                          |        |                       |         |           |        |           |                     |                          |
| Subscriptions<br>Art of Shell                                                                    | *                                                                                                    |                                          |        |                       |         |           |        |           |                     |                          |
| + Add                                                                                            |                                                                                                    |                                          |        |                       |         |           |        |           |                     |                          |
| View list of subscriptions for<br>access, click here<br>Showing subscriptions in Ar<br>My role ① | which you have role-based access control (RBAC) per<br>t of Shell directory. Don't see a subscription? Switch di | missions to mai<br>rectories<br>Status ① | nage A | Azure re              | esource | es. To vi | ew suł | oscriptio | ons for which you l | have billin              |
| 8 selected                                                                                       |                                                                                                    | ✓ 3 selected                             |        |                       |         |           |        |           |                     |                          |
| Apply<br>Showing 1 of 1 subscription                                                             | Show only subscriptions selected in the global                                                                   | subscriptions fil                        | ter 🛈  |                       |         |           |        |           |                     |                          |
|                                                                                                  |                                                                                                    |                                          |        |                       |         |           |        |           |                     |                          |
| Subscription name                                                                                | $ \uparrow \downarrow $ Subscription ID $ \uparrow $                                                             | ↓ My role                                |        | $\uparrow \downarrow$ | Curr    | ent cos   | t      |           | Status              | $\uparrow_{\downarrow}$  |
| Travor Sullivan Subsc                                                                            | rintion4b0139d6_80fa_43cf_ae97_25fd432141db                                                                      | Reader                                   | _      |                       | \$19    | 85        |        |           | Activo              |                          |

### 7. Add user have Owner Role assignment

| $\equiv$ Microsoft Azure $P$ Search  | resources, services, and docs (G+/)              | ↓ 🛱 🔅 ? 😳 trevor@trevorsullivan.net 🚺 🖓           |
|--------------------------------------|--------------------------------------------------|---------------------------------------------------|
| Dashboard > Resource groups > storag |                                                  | Add role assignment                               |
| Rog storage   Access con             | trol (IAM)                                       | Ū.                                                |
| Resource group                       |                                                  | Role ①                                            |
|                                      | + Add 🞍 Download role assignments 📰 Ed           | Owner ① — ✓                                       |
| Overview                             |                                                  | Assign access to ①                                |
| Activity log                         | Check access Role assignments Roles              | Azure AD user, group, or service principal        |
| Access control (IAM)                 | Number of role assignments for this subscription | Select ①                                          |
| 🗳 Tags                               | 4 20                                             |                                                   |
| 🗲 Events                             |                                                  | Azure Administrators                              |
| Settings                             | Search by name or e Type : All Role              |                                                   |
| #1. Ouiskstast                       | 5 items (3 Users 2 Unknown)                      | chris@trevorsullivan.net                          |
|                                      | Name Type                                        | Selected members:                                 |
|                                      | Owner                                            | you want to assign to the role for this resource. |
|                                      | Trevor Sullivan                                  |                                                   |
| Export template                      | trevor@trevorsul                                 |                                                   |

## 8. If user don't role assign - will have this error

| $\equiv$ Microsoft Azure $P$ Search                                                          | resources, services, and docs (G+/)                                                                                                    | <b>Г</b> р (      | ም 🌚                                                                                                    | ? ©                                                                                                    | chris@trevorsu                                                                                                    | llivan.net 🕕                                                                                                    |
|----------------------------------------------------------------------------------------------|----------------------------------------------------------------------------------------------------|-------------------|----------------------------------------------------------------------------------------------------|----------------------------------------------------------------------------------------------------|----------------------------------------------------------------------------------------------------|----------------------------------------------------------------------------------------------------|
| Home > Resource groups ><br>esource group<br>P Search (Ctrl+/) «<br>Overview<br>Activity log | → Add ΞΞ Edit columns                                                                                                    | up 🖒 Re<br>D<br>5 | Dele     Failed to     'chris@t     d5b1-4c     authoriz     'Microso     /delete'     ae97-25     the scop     refresh     y | ete resource<br>o delete reso<br>revorsullivar<br>126-b14f-2fa<br>ation to perl<br>oft.Resources<br>over scope '<br>fd432141db<br>be is invalid.<br>your credent | group azure-monitor f<br>urce group azure-mon<br>n.net' with object id '6a<br>(d1b492046' does not H<br>form action<br>/subscriptions/resource<br>/subscriptions/tb0139<br>/resourceGroups/azure<br>f access was recently g<br>ials. (Code: Authorizati | ailed 1:24 PM<br>ttor: The client<br>94a91e-<br>have<br>eGroups<br>66-80fa-43cf-<br>-monitor' or<br>ranted, please<br>onFailed) |
| R       Access control (IAM)         Image       Tags         Events       Events            | Subscription ID<br>4b0139d6-80fa-43cf-ae97-25fd432141db<br>Tags (change)<br>Click here to add tags                                                                                                    |                   |                                                                                                    | Switch bet<br>and a sum<br>counts.                                                                                                    | ween a list view of you<br>mary chart view of resc                                                                                                    | r resources<br>ource                                                                                                    |
| Settings                                                                                     | Filter by name Type == all ×                                                                                                    | Location =        | = all >                                                                                                    |                                                                                                    |                                                                                                    | CLOSE                                                                                                    |
| Quickstart Deployments Policies                                                              | Showing 1 to 1 of 1 records.<br>$\hfill \hfill \hfi$ | D No gr           | rouping<br>ne ↑↓                                                                                                    |                                                                                                    | ✓ List view Location ↑↓                                                                                                    | ~                                                                                                    |
| Export template                                                                              | azmonitor                                                                                                    | Dat               | a Collectio                                                                                                    | on Rule                                                                                                    | West US 2                                                                                                    |                                                                                                    |

9. Or Add role in Azure

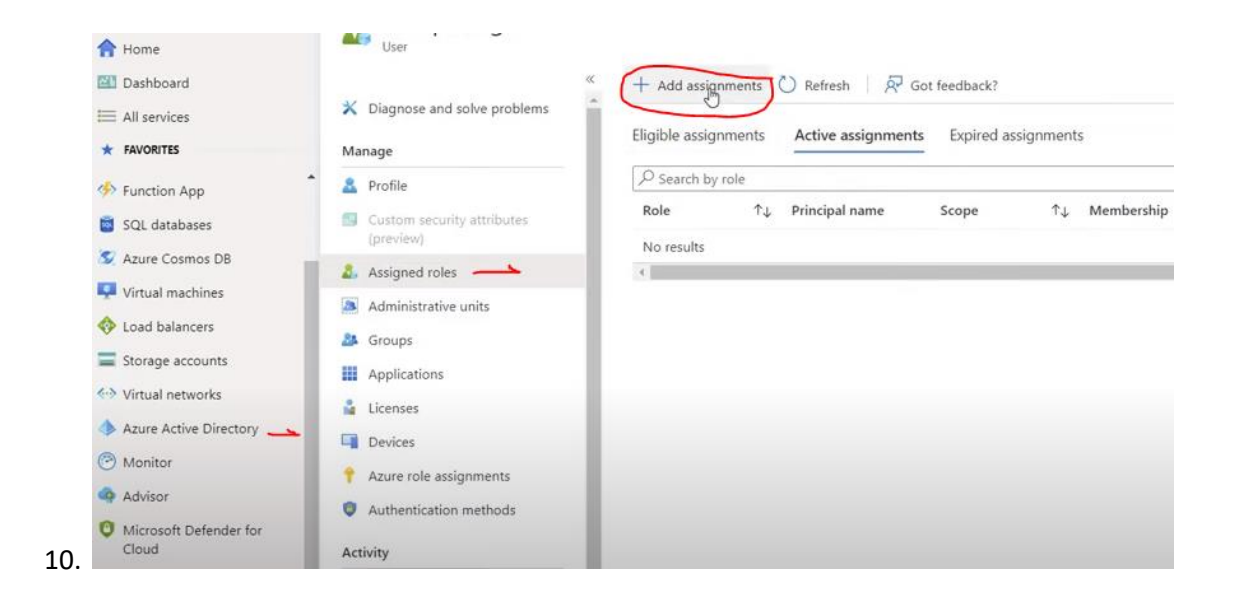

# Join Azure VM to Azure AD Domain

1. Need Create Azure AD Domain Service. With AD domain name.

| $\equiv$ Microsoft Azure $\rho$     | Search resources, services, and docs (G+/)           |        |
|-------------------------------------|------------------------------------------------------|--------|
| Dashboard > New > Azure AD De       | omain Services >                                     |        |
| Create Azure AD Do                  | main Services                                        |        |
|                                     |                                                      |        |
| Subscription *                      | Pay-As-You-Go (6a4ac461-37d7-4b89-8a57-9d7daaf8c295) | $\sim$ |
| Resource group * ④                  |                                                      | ^      |
|                                     | Select existing                                      |        |
| Help me choose the subscription and | atcs[m]                                              |        |
| DNS domain name * 🛞 🗕 🗕             | atcslvm1_group                                       |        |
| Help me choose the DNS name         | NetworkWatcherRG                                     |        |
|                                     |                                                      |        |
| Region * 🕕                          | (US) East US                                         | $\sim$ |
| ѕки * ⊙                             | Enterprise                                           | $\sim$ |
| Help me choose a SKU                |                                                      |        |
|                                     |                                                      |        |
| Forest type * ①                     | User Resource                                        |        |

2. From Network: Choose Subnet & Next & Next.

#### Create Azure AD Domain Services

3.

4.

| *Basics *Networking Adminis                                                                     | stration Synchronization Review + create                                                                                                    |
|-------------------------------------------------------------------------------------------------|----------------------------------------------------------------------------------------------------|
| Azure AD Domain Services uses a ded<br>network, ensure that the network con-<br>run. Learn more | dicated subnet within a virtual network to hold all of its resources. If using an exist<br>figuration does not block the ports required for Azure AD Domain Services to      |
| Virtual network * 🕕                                                                             | aadds-vnet                                                                                                    |
|                                                                                                 | Create new                                                                                                    |
| Help me choose the virtual network a                                                            | ind address                                                                                                    |
| Subnet * 🗊                                                                                      | aadds-subnet (10.0.0/24)                                                                                                    |
|                                                                                                 | Select existing                                                                                                    |
| Help me choose the subnet and NSG                                                               | aadds-subnet (10.0.0/24)<br>                                                                                                    |
| O Ver bere abaren e erheret ibiek                                                               |                                                                                                    |
| You have chosen a subnet which<br>NSGs to ensure you do not block                               | associates with an existing network security group. Keview the guidelines for configuring<br>c Microsoft's ability to manage, patch, monitor and secure your managed domain. |
| Final review and cl                                                                             | lick OK                                                                                                    |
| Microsoft Azure                                                                                 | Search resources services and dors (G+/)                                                                                                    |
|                                                                                                 |                                                                                                    |
| Dashboard > New > Azure AD [                                                                    | Domain Services >                                                                                                    |
| Create Azure AD Do                                                                              | omain Services                                                                                                    |
| Veu ab eule luneur                                                                              |                                                                                                    |
| The following shoires are final as                                                              | nd wen't be able to be changed offer meeting                                                                                                    |
| The following choices are final ar                                                              | no won't be able to be changed after creation.                                                                                                    |
| DNS name     Subscription                                                                       |                                                                                                    |
| Resource group                                                                                  |                                                                                                    |
| Virtual network     Subpot                                                                      |                                                                                                    |
| Forest type                                                                                     |                                                                                                    |
| Click OK to continue to create A:                                                               | zure AD Domain Services                                                                                                    |
|                                                                                                 |                                                                                                    |
| OK Cancel                                                                                       |                                                                                                    |
| Network                                                                                         |                                                                                                    |
| Virtual network                                                                                 | aadds-vnet                                                                                                    |
| Subnet                                                                                          | aadds-subnet                                                                                                    |
| Subnet Address                                                                                  | 10.0.0/24                                                                                                    |
| Play (k)                                                                                        | aadds-nsg                                                                                                    |
|                                                                                                 |                                                                                                    |
| Goto Resource:                                                                                  |                                                                                                    |
| Dashboard >                                                                                     |                                                                                                    |
|                                                                                                 | nainServices-20200823213106Z   Overview                                                                                                    |
| P Search (Ctrl+/)                                                                               | 🔍 💼 Delete 🛇 Cancel 🏦 Redeploy 💍 Refresh                                                                                                    |
| 🚣 Overview                                                                                      |                                                                                                    |
|                                                                                                 | We drove your recubert.                                                                                                    |

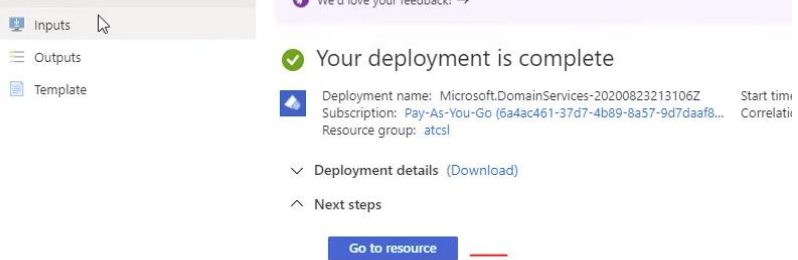

5. Goto Update DNS for AAD

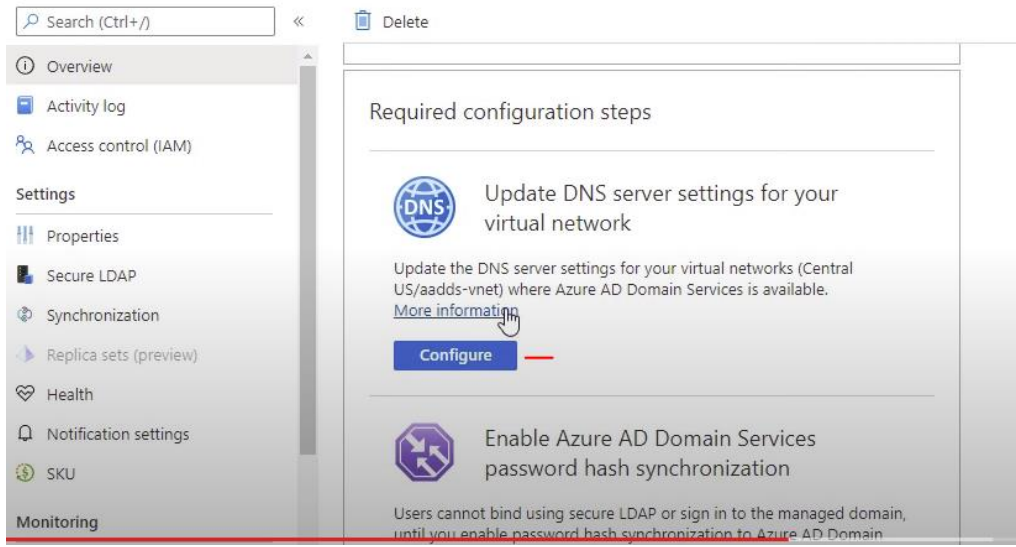

6. From All Resource we will 4 New Items added (1Load Balance & 2 IP Private & 1Public ) All resources

| Filter by name Subscription == (all) Re              | esource group == (all) $	imes$ | Type == (all) × Location == (all) | × + <sub>▼</sub> Add filter      |                                    |
|------------------------------------------------------|--------------------------------|-----------------------------------|----------------------------------|------------------------------------|
| Showing 1 to 17 of 17 records. 🗌 Show hidden types 🛈 |                                |                                   | No grouping                      | ✓ List vie                         |
| 🗌 Name 👈                                             | Type ↑↓                        | Resource group ↑↓                 | Location $\uparrow_{\downarrow}$ | Subscription $\uparrow_\downarrow$ |
| aadds-15d28578053f45978dbe58a7eddb40ae-lb            | Load balancer                  | atcsl                             | Central US                       | Pay-As-You-Go                      |
| aadds-15d28578053f45978dbe58a7eddb40ae-pip           | Public IP address              | atcsl                             | Central US                       | Pay-As-You-Go                      |
|                                                      | Natural interface              |                                   | Control LIC                      | Dave As Mary Co.                   |

- 8. From VM Property Change setting
- 9. Go property Change setting Add Domain name.
- 10. Join AD domain, will join Domain in AAD approved
- 11. After reboot, the login with AD domain.

## **Access Management**

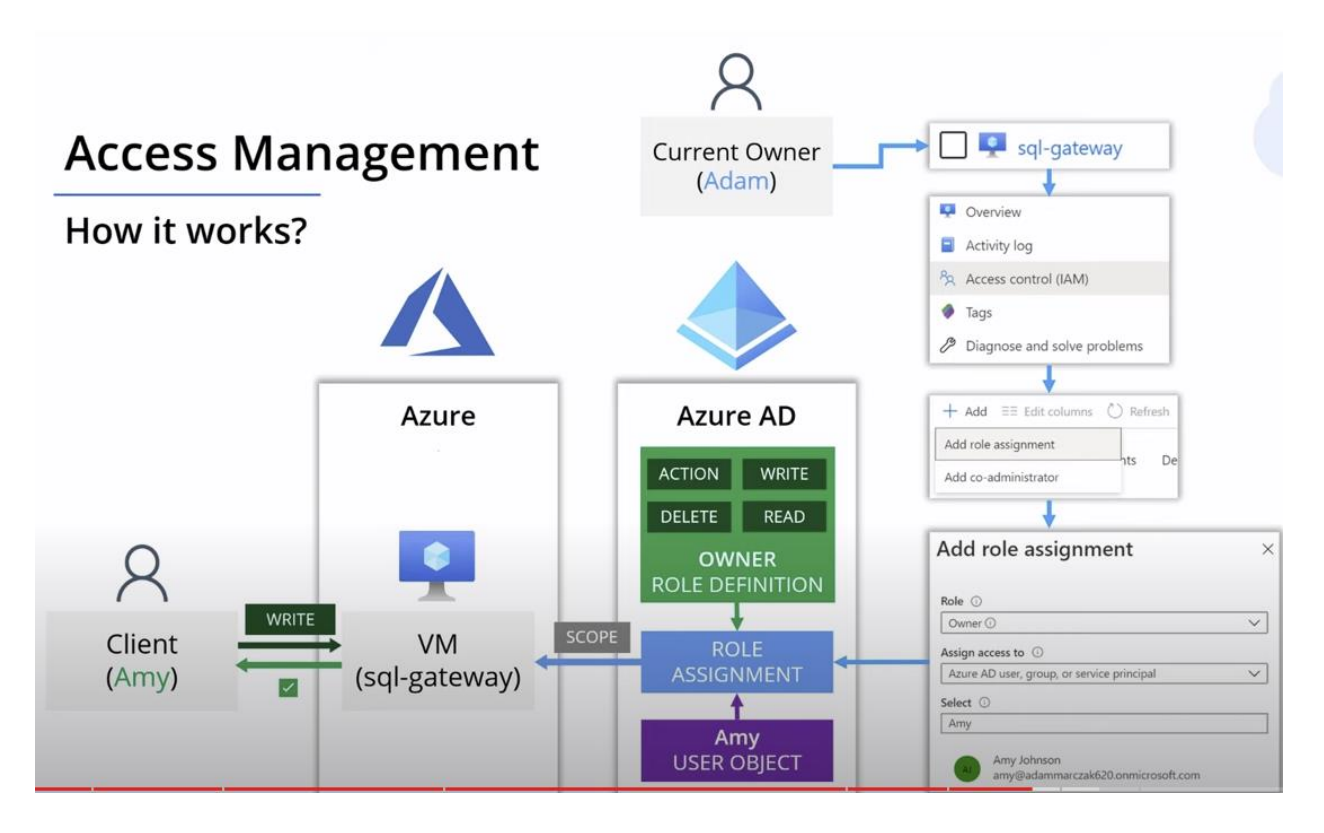

#### 1. Go to Resource Groups ad Access control (IAM)

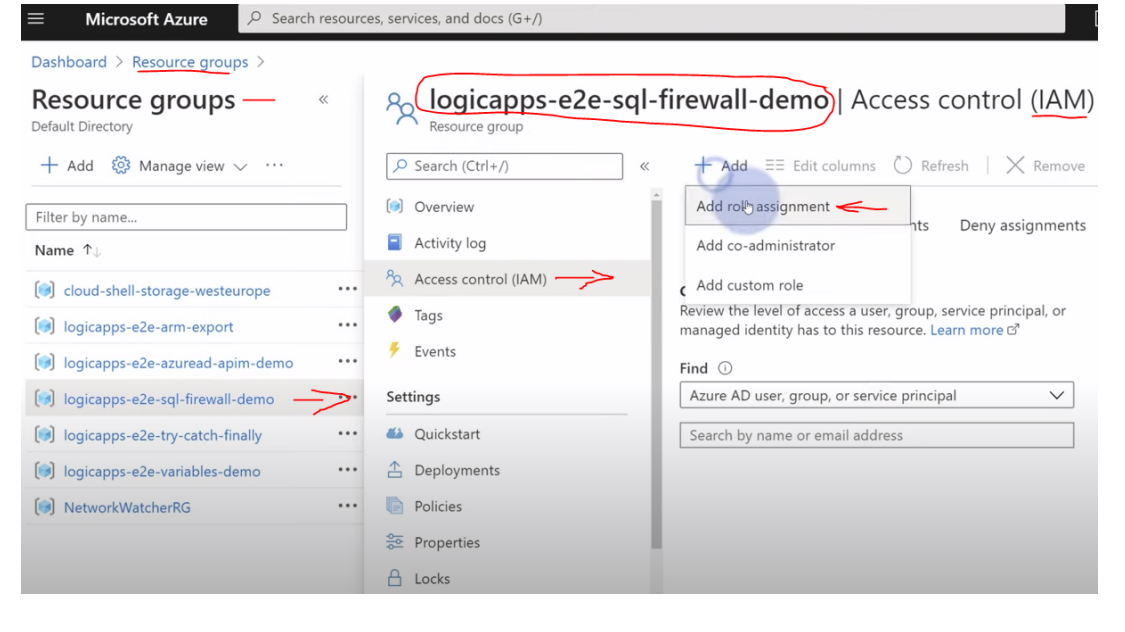

#### 2. Verify account:

| E Microsoft Azure 🔎 Sean                            | ch resource | es, services, and docs (G+/)                                     | E 🗣 🗳 🕸                                                                                 | ? 😳 adam@<br>DEFAU             |
|-----------------------------------------------------|-------------|------------------------------------------------------------------|-----------------------------------------------------------------------------------------|--------------------------------|
| Vashboard > Resource groups >                       |             |                                                                  | Added Ro                                                                                | le assignment                  |
| Resource groups                                     | «           | Resource group                                                   | -sql-firewall-demo   Access control (IAM)                                               | added as Reader for logica     |
| $+$ Add 🚳 Manage view $\vee$ $\cdots$               |             | Search (Ctrl+/)                                                  | ≪ + Add ≡≡ Edit columns 🕐 Refresh   × Remove   ♡ Got feedback?                          |                                |
| Filter by name                                      |             | () Overview                                                      | Check access Role assignments Deny assignments Classic administrator                    | rs Roles                       |
| Name ↑↓                                             |             | Activity log                                                     |                                                                                         |                                |
| cloud-shell-storage-westeurope                      |             | R Access control (IAM)                                           | Manage access to Azure resources for users, groups, service principals and managed iden | lities at this scope by creati |
| Iogicapps-e2e-arm-export                            |             | Tags                                                             |                                                                                         |                                |
| <ul> <li>logicapps-e2e-azuread-apim-demo</li> </ul> |             | Events                                                           | - V 2000                                                                                |                                |
| logicapps-e2e-sql-firewall-demo                     |             | Settings                                                         | Name ① Type ① Role ①                                                                    | S                              |
| logicapps-e2e-try-catch-finally                     |             | 📣 Quickstart                                                     | Group by ①                                                                              |                                |
| Iogicapps-e2e-variables-demo                        |             | 🛆 Deployments                                                    | Role                                                                                    |                                |
| NetworkWatcherRG                                    |             | Policies                                                         | 5 items (5 Users)                                                                       |                                |
|                                                     |             | 😂 Properties                                                     | Name Type                                                                               | Role                           |
|                                                     |             | 🔒 Locks                                                          | Owner                                                                                   |                                |
|                                                     |             | Export template                                                  | Adam Gateway Demo<br>adam-gateway@adammarczak User                                      | Owner ①                        |
|                                                     |             | Cost Management                                                  | Adam Marczak<br>adam_marczak.io#EXT#@adam User                                          | Owner ①                        |
| Pause (k)                                           |             | <ul> <li>Cost analysis</li> <li>Cost alerts (preview)</li> </ul> | Adam Marczak<br>adam_marczak.io#EXT#@adam User                                          | Owner ①                        |
| ige 1 🗸 of 1                                        |             | Budgets                                                          | Reader                                                                                  |                                |
|                                                     |             | - vulges                                                         | Tom Doe                                                                                 |                                |

3. Compared:

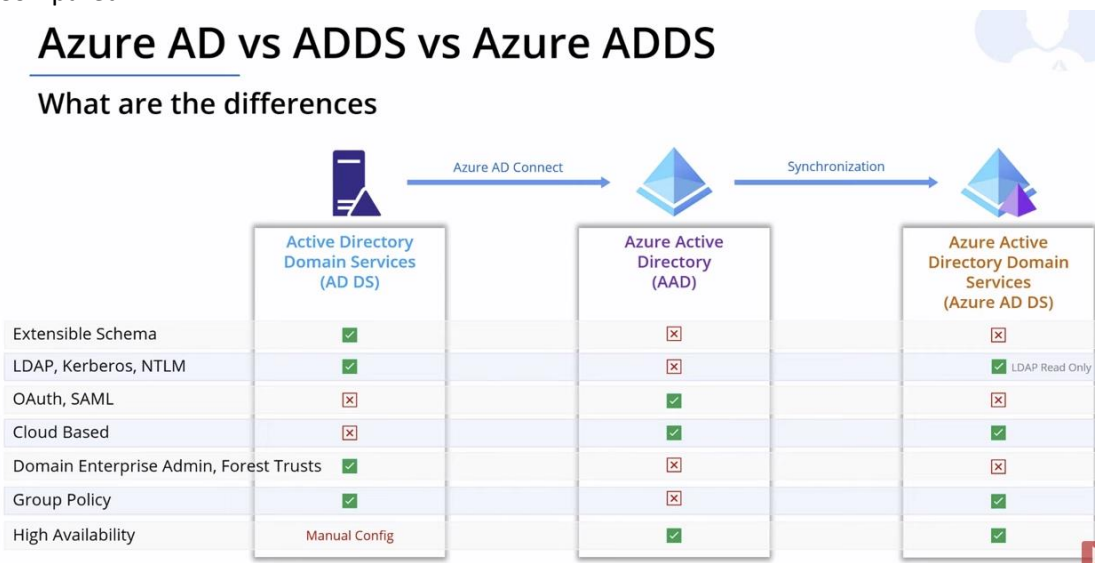

## Azure AD.

## 4. Azure - AD Azure Active Directory – Identity as a Service (IaaS)

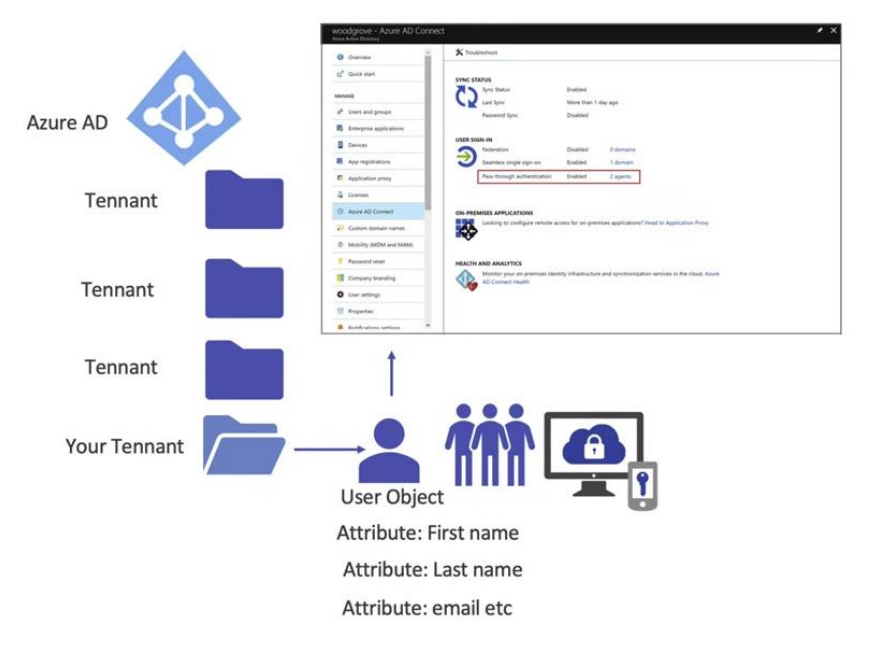

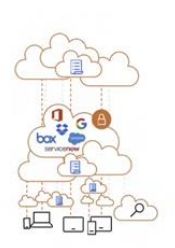